### Reconciling your account in preparation for the end of the sale and submitting your Take Order.

From the Trail's End Unit Leader portal: Look at your (1) Total Sales and your (2) Unit Invoice to make a (3) comparison to determine what you need to order in your Take Order.

1. Total Sales:

A. Select <sup>\$ Sales</sup>

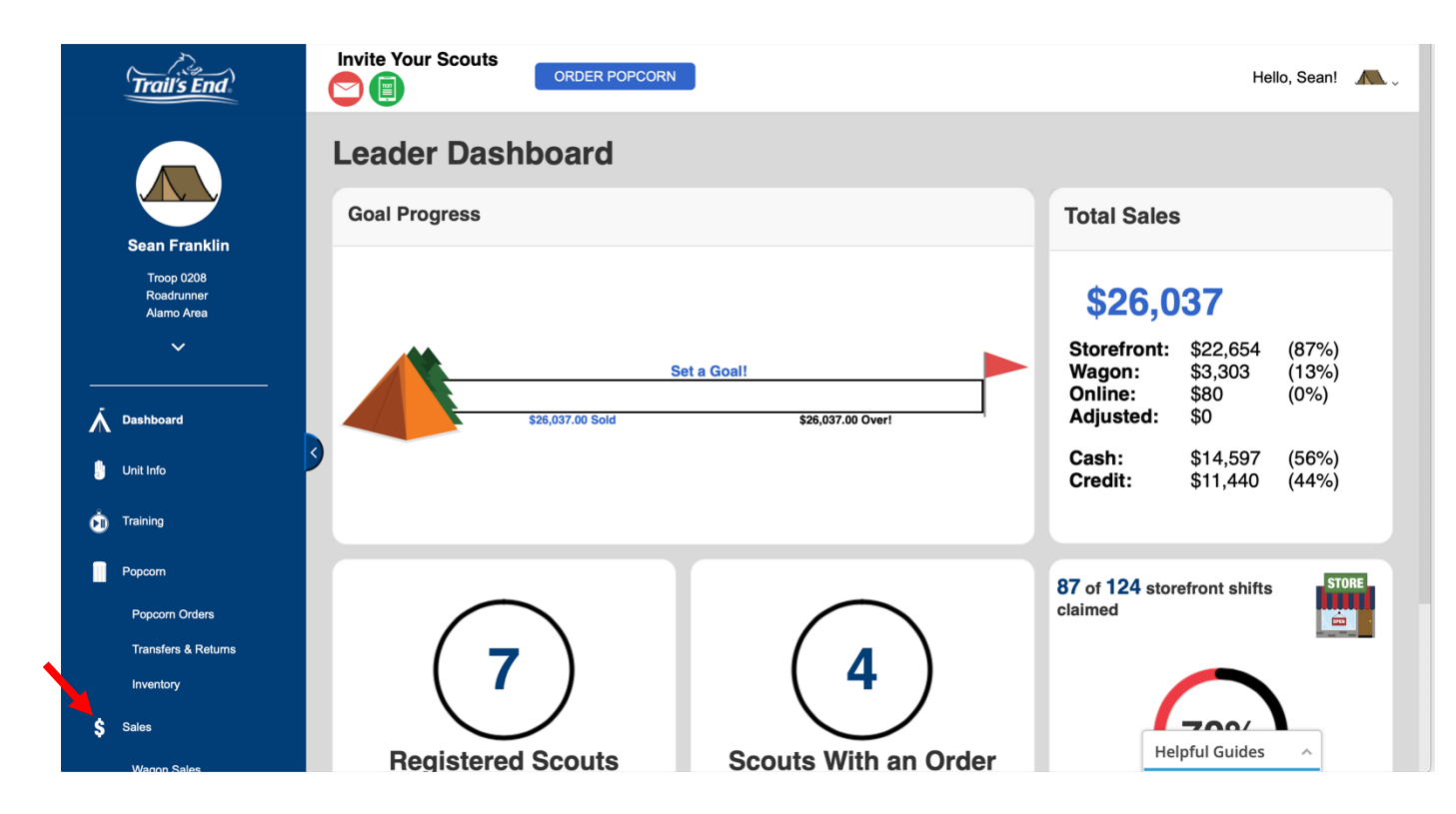

- B. Scroll to the bottom of the \$ Sales page to see the Sales by Product.
- C. Look at the values under "Total Qty".

| End Invite Your So                      | Invite Your Scouts ORDER POPCORN Hello, Sean! |                  |           |             |            |             |            |            |  |  |  |  |  |
|-----------------------------------------|-----------------------------------------------|------------------|-----------|-------------|------------|-------------|------------|------------|--|--|--|--|--|
| Sales by F                              | Sales by Product                              |                  |           |             |            |             |            |            |  |  |  |  |  |
|                                         |                                               |                  |           |             | ۱ <u> </u> |             |            | *          |  |  |  |  |  |
| Product                                 | Storefront Qty                                | Storefront Sales | Wagon Qty | Wagon Sales | Total Qty  | Total Sales | % of Items | % of Sales |  |  |  |  |  |
| Misc. Military \$                       | 33                                            | \$669.00         | 8         | \$73.00     | 41         | \$742.00    | 3%         | 3%         |  |  |  |  |  |
| 18pk Kettle Corn -<br>Microwave         | 58                                            | \$1,450.00       | 5         | \$125.00    | 63         | \$1,575.00  | 4%         | 6%         |  |  |  |  |  |
| 18pk Unbelievable<br>Butter - Microwave | 128                                           | \$2,560.00       | 24        | \$480.00    | 152        | \$3,040.00  | 9%         | 12%        |  |  |  |  |  |
| Caramel Corn                            | 649                                           | \$6,490.00       | 97        | \$970.00    | 746        | \$7,460.00  | 46%        | 29%        |  |  |  |  |  |
| Cheese Lover's Box                      | 43                                            | \$1,290.00       | 7         | \$210.00    | 50         | \$1,500.00  | 3%         | 6%         |  |  |  |  |  |
| Chocolate Lover's<br>Tin                | 0                                             | \$0.00           | 2         | \$120.00    | 2          | \$120.00    | 0%         | 0%         |  |  |  |  |  |
| Jalapeno Cheddar<br>(Ltd Qty)           | 110                                           | \$2,200.00       | 13        | \$260.00    | 123        | \$2,460.00  | 8%         | 9%         |  |  |  |  |  |
| Premium Caramel w/<br>Nuts              | 149                                           | \$2,980.00       | 17        | \$340.00    | 166        | \$3,320.00  | 10%        | 13%        |  |  |  |  |  |
| Salted Caramel Corn<br>- 20 oz.         | 61                                            | \$1,525.00       | 9         | \$225.00    | 70         | \$1,750.00  | 4%         | 7%         |  |  |  |  |  |
| Silver Level Military<br>Donation       | 3                                             | \$90.00          | 0         | \$0.00      | з          | \$90.00     | 0%         | 0%         |  |  |  |  |  |
| White Cheddar<br>Cheese Popcorn         | 170                                           | \$3,400.00       | 25        | \$500.00    | 195        | \$3,900.00  | 12%        | 15%        |  |  |  |  |  |
| Totals                                  | 1404                                          | \$22,654.00      | 207       | \$3,303.00  | 1611       | \$25,957.00 | 100%       | 100%       |  |  |  |  |  |

#### 2. Unit Invoice:

## A. Select "Popcorn Orders"

| Trail's End                            | Invite Your Scouts                                | Hello, Sean! 🛝 🗸                                                                                                    |
|----------------------------------------|---------------------------------------------------|----------------------------------------------------------------------------------------------------|
|                                        | Leader Dashboard                                  |                                                                                                    |
| Sean Franklin                          | Goal Progress                                     | Total Sales                                                                                                    |
| Troop 0208<br>Roadrunner<br>Alamo Area |                                                   | \$26,037                                                                                                    |
| ∽<br>                                  | Set a Goal!<br>\$26,037.00 Sold \$26,037.00 Over! | Storefront:         \$22,654         (87%)           Wagon:         \$3,303         (13%)           Online:         \$80         (0%)           Adjusted:         \$0         \$0 |
| Unit Info                              | 3                                                 | Cash:\$14,597(56%)Credit:\$11,440(44%)                                                                                                    |
| Training Popcorn                       |                                                   |                                                                                                    |
| Popcorn Orders                         | $\bigcap$                                         | 87 of 124 storefront shifts claimed                                                                                                    |
| Inventory                              | (7) (4)                                           | $\cap$                                                                                                    |
| \$ Sales<br>Wagon Sales                | Registered Scouts Scouts With an Order            | Helpful Guides                                                                                                    |

# B. Select "Invoice Statement."

| ( <u>m</u>                   | rail's End                             | Invite V       | Your Scouts                                  | ORDER                                                        | POPCORN                                                                                           |                          |                                |                              | Hello    | , Sean! | <b>^</b> . |  |
|------------------------------|----------------------------------------|----------------|----------------------------------------------|--------------------------------------------------------------|---------------------------------------------------------------------------------------------------|--------------------------|--------------------------------|------------------------------|----------|---------|------------|--|
|                              | Troop 0208<br>Roadrunner<br>Alamo Area | Popcorn Orders |                                              |                                                              | Select a Campaign<br>2019 Selling Campaign<br>n dropdown menu to view orders from previous vears. |                          |                                |                              |          |         |            |  |
| مُ Dash                      | hboard                                 | ORI            | RDER POPCORN INVOICE STATEMENT<br>Order Name |                                                              |                                                                                                   |                          | Retail Status                  |                              |          |         | Actions    |  |
| 🐰 Unit I                     | Info                                   | 10/05/2        | 2019                                         | Repleni                                                      | ish Wk 9/30 10/09/2019                                                                            |                          | \$1,800.00                     | APPROVED                     |          |         |            |  |
| Ġ Train                      | ning                                   | 09/25/2        | 2019                                         | Replenish Wk 9/23 10/02/2019<br>Replenish Wk 8/26 09/05/2019 |                                                                                                   |                          | \$4,090.00 APPROVED            |                              |          | VIEW    |            |  |
|                              | ,                                      | 09/16/2        | 2019                                         |                                                              |                                                                                                   |                          | \$0.00                         | APPROVED                     | D VIEV   |         |            |  |
| Рорс                         | corn                                   | 09/03/2        | 2019                                         | Repleni                                                      | ish Wk 9/2 09/11/2019                                                                             |                          | \$12,400.00 APPROVED           |                              | VIEW     |         |            |  |
| Poj                          | opcorn Orders                          | 08/06/2        | 6/2019 Show N Sell 08/20/2019                |                                                              |                                                                                                   |                          | \$12,410.00                    | APPROVED                     | VIEW     |         |            |  |
| Tra                          | ansfers & Returns                      | Totals         | 5                                            |                                                              |                                                                                                   |                          | \$30,700.00                    |                              |          |         |            |  |
| Invi<br>\$ Sales             | ventory<br>Is                          |                |                                              |                                                              |                                                                                                   |                          |                                |                              |          |         |            |  |
| Wa                           | Wagon Sales                            |                | Trail's End                                  |                                                              | Invite Your Scouts                                                                                | ORDER POPCORN            |                                |                              |          | He      | llo, Sean! |  |
| On                           | Storefront Sales Online Sales          |                |                                              |                                                              | Popcorn Orders                                                                                    |                          | Select a<br>2019               | Campaign<br>Selling Campaign |          |         |            |  |
| Rewa                         | rards                                  |                | ~                                            |                                                              | Change the year in the                                                                            | campaign dropdown mer    | u to view orders from pr       | evious years.                |          |         |            |  |
| _                            |                                        |                | Dashboard                                    | - 1                                                          | ORDER POPCORN                                                                                     | INVOICE STATEMENT        |                                | -                            |          |         | 4          |  |
| NOTE: You wil                | OTE: You will probably get a           |                |                                              |                                                              | Date<br>10/05/2019                                                                                |                          |                                | etail                        | Status   |         | Actions    |  |
| onun stating the invoice PDF |                                        | PDF            | Tanlaina                                     |                                                              |                                                                                                   | Your invoice statement P | OF is downloading. Please      | 90.00                        | APPROVED |         | VIEW       |  |
| s downloading                | downloading.                           |                | C) Training                                  |                                                              | 09/16/2019 check your dowr                                                                        |                          | downloads folder for the file. |                              | APPROVED |         | VIEW       |  |
|                              |                                        |                | Popcorn                                      | 3                                                            | 09/03/2019                                                                                        |                          | ОК                             | 400.00                       | APPROVED |         | VIEW       |  |
|                              |                                        |                | Popcorn Orders<br>Transfers & Returns        |                                                              | 08/06/2019                                                                                        |                          |                                | 410.00                       | APPROVED |         | VIEW       |  |

#### C. Open your Unit Invoice and review the "Order Qty"

| Troop 0208<br>Sean Frankli<br>7442 Slippe<br>San Antonio<br>2105425043 |                                      | Roadi<br>Pilar<br>21024 |            |       |                       | unner<br>Solon<br>167611 |             |           |  |  |
|------------------------------------------------------------------------|--------------------------------------|-------------------------|------------|-------|-----------------------|--------------------------|-------------|-----------|--|--|
|                                                                        |                                      |                         | Orig       | Adj   | Order                 |                          |             | Due       |  |  |
| Item No.                                                               | Description                          |                         | Qty        | Qty   | Qty                   | Retail                   | Commission  | Council   |  |  |
| Date<br>2019-08-20                                                     | Show N<br>Sell                       |                         | Contai     | ners) | (In                   |                          |             |           |  |  |
| 108240                                                                 | Cheese Lover's Box                   |                         | 15         | 0     | 15                    | \$450.00                 | (\$166.50)  | \$283.50  |  |  |
| 108366A                                                                | Salted Caramel Corn - 20 oz.         |                         | 60         | 0     | 60                    | \$1500.00                | (\$555.00)  | \$945.00  |  |  |
| 108014                                                                 | 18pk Kettle Corn - Microwave         |                         | 36         | 0     | 36                    | \$900.00                 | (\$333.00)  | \$567.00  |  |  |
| 108010                                                                 | 18pk Unbelievable Butter - Microwave |                         | 60         | 36    | 96                    | \$1920.00                | (\$710.40)  | \$1209.60 |  |  |
| 108222                                                                 | Premium Caramel w/ Nuts              |                         | 120        | 0     | 120                   | \$2400.00                | (\$888.00)  | \$1512.00 |  |  |
| 108264C                                                                | Jalapeno Cheddar (Ltd Qty)           |                         | 40         | -8    | 32                    | \$640.00                 | (\$236.80)  | \$403.20  |  |  |
| 108308B                                                                | White Cheddar Cheese Popcorn         |                         | 80         | 0     | 80                    | \$1600.00                | (\$592.00)  | \$1008.00 |  |  |
| 108220                                                                 | Caramel Corn                         |                         | 300        | 0     | 300                   | \$3000.00                | (\$1110.00) | \$1890.00 |  |  |
|                                                                        |                                      | Total                   | 711        | 28    | 739                   | 12410.00                 | (\$4591.70) | \$7818.30 |  |  |
|                                                                        |                                      |                         |            | C     | ue Co                 | uncil                    | \$7818.30   |           |  |  |
|                                                                        |                                      |                         | Oria       | Adi   | Order                 |                          |             | Due       |  |  |
| Item No.                                                               | Description                          |                         | Qty        | Qty   | Qty                   | Retail                   | Commission  | Council   |  |  |
| Date<br>2019-09-11                                                     | Replenish Wk<br>9/2                  |                         | <br>Contai | ners) | (In                   |                          |             |           |  |  |
| 108240                                                                 | Cheese Lover's Box                   |                         | 20         | 0     | 20                    | \$600.00                 | (\$222.00)  | \$378.00  |  |  |
| 108366A                                                                | Salted Caramel Corn - 20 oz.         |                         | 60         | 0     | 60                    | \$1500.00                | (\$555.00)  | \$945.00  |  |  |
| 108014                                                                 | 18pk Kettle Corn - Microwave         |                         | 36         | 0     | 36                    | \$900.00                 | (\$333.00)  | \$567.00  |  |  |
| 108010                                                                 | 18pk Unbelievable Butter - Microwave |                         | 90         | 0     | 90                    | \$1800.00                | (\$666.00)  | \$1134.00 |  |  |
| 108222                                                                 | Premium Caramel w/ Nuts              |                         | 60         | 0     | 60                    | \$1200.00                | (\$444.00)  | \$756.00  |  |  |
| 108264C                                                                | Jalapeno Cheddar (Ltd Qty)           |                         | 120        | 0     | 120                   | \$2400.00                | (\$888.00)  | \$1512.00 |  |  |
| 108308B                                                                | White Cheddar Cheese Popcorn         |                         | 80         | 0     | 80                    | \$1600.00                | (\$592.00)  | \$1008.00 |  |  |
| 108220                                                                 | Caramel Corn                         |                         | 240        | 0     | 240                   | \$2400.00                | (\$888.00)  | \$1512.00 |  |  |
|                                                                        |                                      | Total                   | 706        | 0     | 706                   | 12400.00                 | (\$4588.00) | \$7812.00 |  |  |
|                                                                        |                                      |                         |            | D     | Due Council \$7812.00 |                          |             |           |  |  |

NOTE: If you had any replenishment orders, you will need to add the multiple values for a complete picture of how much of each product you checked out. Use can use the 2019 Inventory Reconciliation Excel document to help you with this task. (Found on the popcorn webpage.)

3. Compare what you've ordered (Unit Invoice) against what you have already sold (Sales by Product) to determine what you need to include in your Take Order.

NOTE: All military donations logged through the Trail's End app should be included in your Take Order. If your Unit has more donations than you have inventory on hand, those donations should also be included in the Take Order.